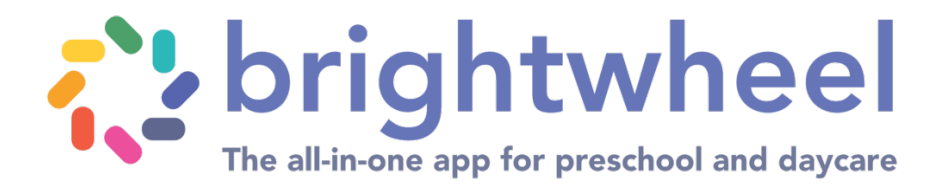

## To register for classes as an existing family

Go to your child's profile.

Under the "forms and request" tab, download to your computer the "FILLABLE 2025-2026 SCHOOL YEAR REGISTRATION FORM"

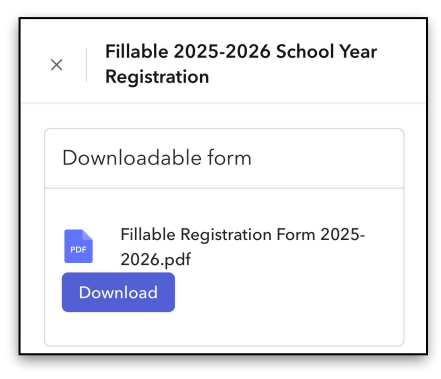

Click the blue "download" button. Form will download to your desktop. Form is fillable. Complete and save.

Complete the "FILLABLE 2025-2026 SCHOOL YEAR REGISTRATION FORM" and save to your desktop.

Upload the "FILLABLE 2025-2026 SCHOOL YEAR REGISTRATION FORM"

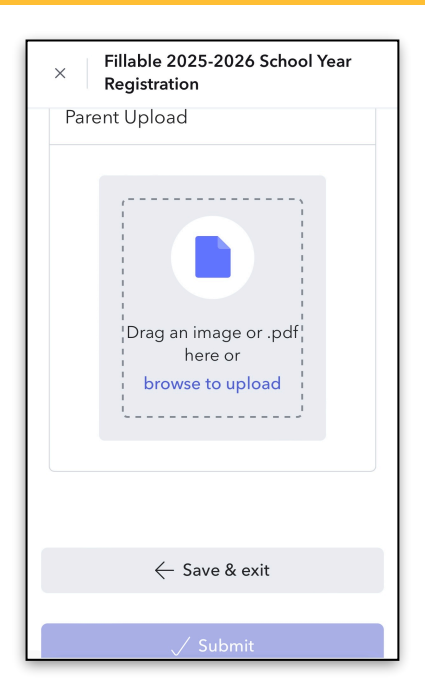

Upload completed form. Be certain to check the program in which you are enrolling. Click the blue submit button.

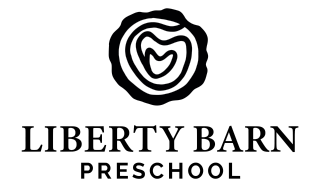